## CancerIQ Specialist Dashboard Functions & Management:

Step 1: Patients identified as high-risk and "Interested" will appear on the Specialist Pending dashboard.

| N                 | Scancer IQ Specialist                            |           |                   |            |         |       |                  |                |              |                  |           |  |
|-------------------|--------------------------------------------------|-----------|-------------------|------------|---------|-------|------------------|----------------|--------------|------------------|-----------|--|
| 🖹 Pe              | Pending 173 U Pre-Disclosure E Complete Q Search |           |                   |            |         |       |                  |                |              |                  |           |  |
| Pending Dashboard |                                                  |           |                   |            |         |       |                  |                | 🔿 Export 🗸   | + Create Patient |           |  |
|                   | First Name                                       | Last Name | ✓ Date of Birth ✓ | Appt. Date | Testing | MRI ~ | Previous Diagir. | Survey Status~ | Specialist ~ | Appt. Start      | V Notes V |  |
| ~                 | Wonder                                           | Woman     | 12/12/1950        | -          | Yes     | No    | -                | Complete       |              |                  | •         |  |

Step 2: Scheduler will filter the Pending dashboard for appointments scheduled in 10 days

- Open CancerIQ Specialist at specialist.cancerig.com
- Search for the date 10 days from today using the search bar above the Appt. Date column

| Pending Dashboard |              |             |                 |                               |               |                    |    |  |  |  |  |  |
|-------------------|--------------|-------------|-----------------|-------------------------------|---------------|--------------------|----|--|--|--|--|--|
|                   | First Name ~ | Last Name ~ | Date of Birth ~ | Appt. Date 👻 🗠<br>3/25/2021 🗶 | Testing V MRI | Previous Diagnosi  | 10 |  |  |  |  |  |
|                   | abc          | def         | 01/23/2021      | 03/25/2021 02:00<br>PM CDT    | Yes No        | Breast Cancer at a | ٢  |  |  |  |  |  |
|                   | Test         | Testi       | 03/03/1990      | 03/25/2021 02:00<br>PM CDT    | No No         | -                  | ľ  |  |  |  |  |  |

Step 3: Check the Survey Status column to view the patient's Self-Assessment status:

- Complete Patient has completed all 5 Self-Assessment modules
- <u>Incomplete</u> Patient has not started Self-Assessment
- <u>X/5</u> Patient has completed X/5 modules
  - → Call patient to remind to complete or reschedule visit
  - → To reschedule appointment in CancerIQ:
    - Click on the check-mark to the right of the patient's name
    - Click the Patient Actions button and select Set/Edit Appointment

| Pe | nding Dasl   | Patient Actions 🗸 | + Create Patient |              |           |       |                  |                  |            |                     |             |
|----|--------------|-------------------|------------------|--------------|-----------|-------|------------------|------------------|------------|---------------------|-------------|
|    |              |                   |                  |              |           |       |                  |                  |            | Add Email Address   |             |
|    | First Name ~ | Last Name 🗸       | Date of Birth ~  | Appt. Date ~ | Testing ~ | MRI ~ | Previous Diagn.⊻ | Survey Status _∽ | Specialist | Move to Complete    |             |
|    |              |                   |                  |              | ~         | ~     |                  | ~                |            | View/Edit Notes     |             |
| ~  | Test         | Test1             | 03/03/1990       | 03/25/2021   |           | No    | -                | No Email         |            | VICW/Edit Notes     | <b></b>     |
|    |              |                   |                  | 02:00 PM CD1 |           |       |                  |                  |            | Set/Edit Appointmen | it 👘        |
|    | Wonder       | Woman             | 11/05/1984       | -            |           | Vec   | -                | Complete         |            | Remove Patient      |             |
|    |              |                   |                  |              | [ res ]   | res   |                  |                  |            | Bosond Consorl O.Wo | loomo Email |
|    | Test         | Patient BI        | 09/13/1970       | -            |           |       | -                | Complete         |            | nesena cancento we  |             |

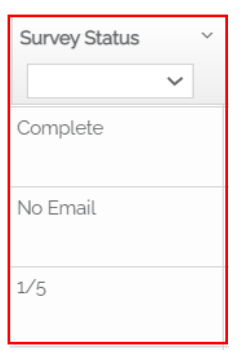

## → To resend CancerIQ Self-Assessment Welcome Email:

- Click on the check-mark to the right of the patient's name
- Click the Patient Actions button and select Resend CancerIQ Welcome Email

| Pe | Pending Dashboard Patient Actions - + Create Patient |             |                |              |           |       |               |               |       |                                              |   |  |  |
|----|------------------------------------------------------|-------------|----------------|--------------|-----------|-------|---------------|---------------|-------|----------------------------------------------|---|--|--|
| ~  | First Name "~                                        | Last Name 🗡 | Date of Birth⊻ | Appt. Date 🗸 | Testing ~ | MRI ~ | Previous Dia≚ | Survey Statu≚ | Speci | Move to Complete                             |   |  |  |
| ~  | Emma                                                 | Test        | 01/01/1970     | 03/26/2021   | ► No      | No    | -             | Incomplete    |       | Set/Edit Appointment                         |   |  |  |
| ~  | с                                                    | test        | 10/22/1912     | -            | No        | No    | Brain or Nerv | Complete      |       | Remove Patient Resend CancerlQ Welcome Email | J |  |  |

- No Email Patient is missing an email address in CancerIQ
  - → To add an email address and send Self-Assessment:
    - Click on the check-mark to the right of the patient's name
    - Click the Patient Actions button and select Add Email Address

| P | ending Das   | 📌 Export 🗸        | Patient Actions - + Create Pat | tient                      |        |      |                 |                 |            |                                         |   |
|---|--------------|-------------------|--------------------------------|----------------------------|--------|------|-----------------|-----------------|------------|-----------------------------------------|---|
|   | First Namo X | Add Email Address |                                |                            |        |      |                 |                 |            |                                         |   |
|   | First Name   | Last Indiffe      | Date of birth                  | Appr. Date                 | lesung | MIRI | Flevious Diagn. | Survey Status _ | Specialist | Move to Complete                        | h |
| ~ | Test         | Testi             | 03/03/1990                     | 03/25/2021<br>02:00 PM CDT | No     | No   | -               | No Email        |            | View/Edit Notes<br>Set/Edit Appointment | • |
| ~ | Wonder       | Woman             | 11/05/1984                     | -                          | Yes    | Yes  | -               | Complete        |            | Remove Patient                          |   |
|   | Test         | Patient BI        | 09/13/1970                     | -                          |        |      | -               | Complete        |            | Resend Cancend Welcome Email            | F |

## → To leave a note on the Specialist dashboard:

- Click on the check-mark to the right of the patient's name
- Click the Patient Actions button and select View/Edit Notes

| F | Pe | nding Das    | Patient Actions - | Create Patient  |               |           |       |                  |                  |            |                        |          |
|---|----|--------------|-------------------|-----------------|---------------|-----------|-------|------------------|------------------|------------|------------------------|----------|
|   |    |              | Add Email Address |                 |               |           |       |                  |                  |            |                        |          |
|   |    | First Name 🗸 | Last Name 🗸 🗸     | Date of Birth 🗠 | Appt. Date 🗸  | Testing ~ | MRI ~ | Previous Diagn.⊻ | Survey Status _∽ | Specialist | Move to Complete       |          |
|   |    |              |                   |                 |               | ~         | ~     |                  | ~                |            | View/Edit Notes        |          |
|   | ~  | Test         | Test1             | 03/03/1990      | 03/25/2021    | No        | No    | -                | No Email         |            | now Earthous           | <b>^</b> |
|   |    |              |                   |                 | 02.00 FIN CD1 |           |       |                  |                  |            | Set/Edit Appointment   |          |
|   |    | Wonder       | Woman             | 11/05/1984      | -             | Yes       | Yes   | -                | Complete         |            | Remove Patient         |          |
|   |    |              |                   |                 |               | [ ]       |       |                  |                  |            | Resend CancerlQ Welcom | ne Email |
|   |    | Test         | Patient Bl        | 09/13/1970      | -             |           |       | -                | Complete         |            |                        |          |